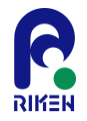

# NTChem演習 第二部 - 構造最適化 -

#### 理化学研究所・計算科学研究機構 量子系分子科学研究チーム 田代 基慶

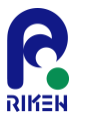

- 基本的な構造最適化については「DI-find」という外部で開発されたライブラリを 利用
- 一部の機能についてはNTChem独自の実装も(NEB)
- HF,DFT,MP2で利用でき、スピン軌道相互作用を含む場合も可能

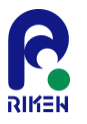

## DL-Findを用いた構造最適化機能

#### オープンソースの構造最適化ライブラリ(ライセンス: LGPL)

- ダウンロード: https://ccpforge.cse.rl.ac.uk/gf/project/dl-find/
- 特徴:構造最適化のための手法が充実
- NTChemのチュートリアルにも使い方の解説あり (チュートリアルはNTChem公式ホームページからダウンロード可能)

#### 代表的な機能

構造最適化に使用可能な座標系(入力はCartesian座標、構造最適化に用いる内 部座標系にDL-FIND内で変換)

- Cartesian座標(自由度の拘束も可: 点・直線・平面など)
- 内部座標(自由度の拘束も可)
  - Delocalized internal coordinates (DLCs, nonredundant internal coordinates)
  - Hybrid delocalized coordinates (HDLCs)
  - Total connection (DLC-TC/HDLC-TC)

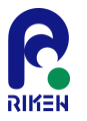

# DL-Findを用いた構造最適化機能

#### 局所安定構造探索

- L-BFGS (low memory quasi-Newton) for large systems (おすすめ)
- Steepest descent
- Conjugate gradient
- Newton-Raphson/quasi-Newton (BFGS)
- Damped dynamics

#### 遷移状態構造探索

- Nudged elastic band (NEB) 法→(弊チームで独自に開発したコードの方が 性能が良く、そちらの利用がおすすめ)
- Dimer method
- Partitioned rational functional optimization (P-RFO)

数値Hessian計算に基づく振動解析

### 化学反応経路探索法

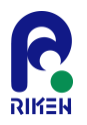

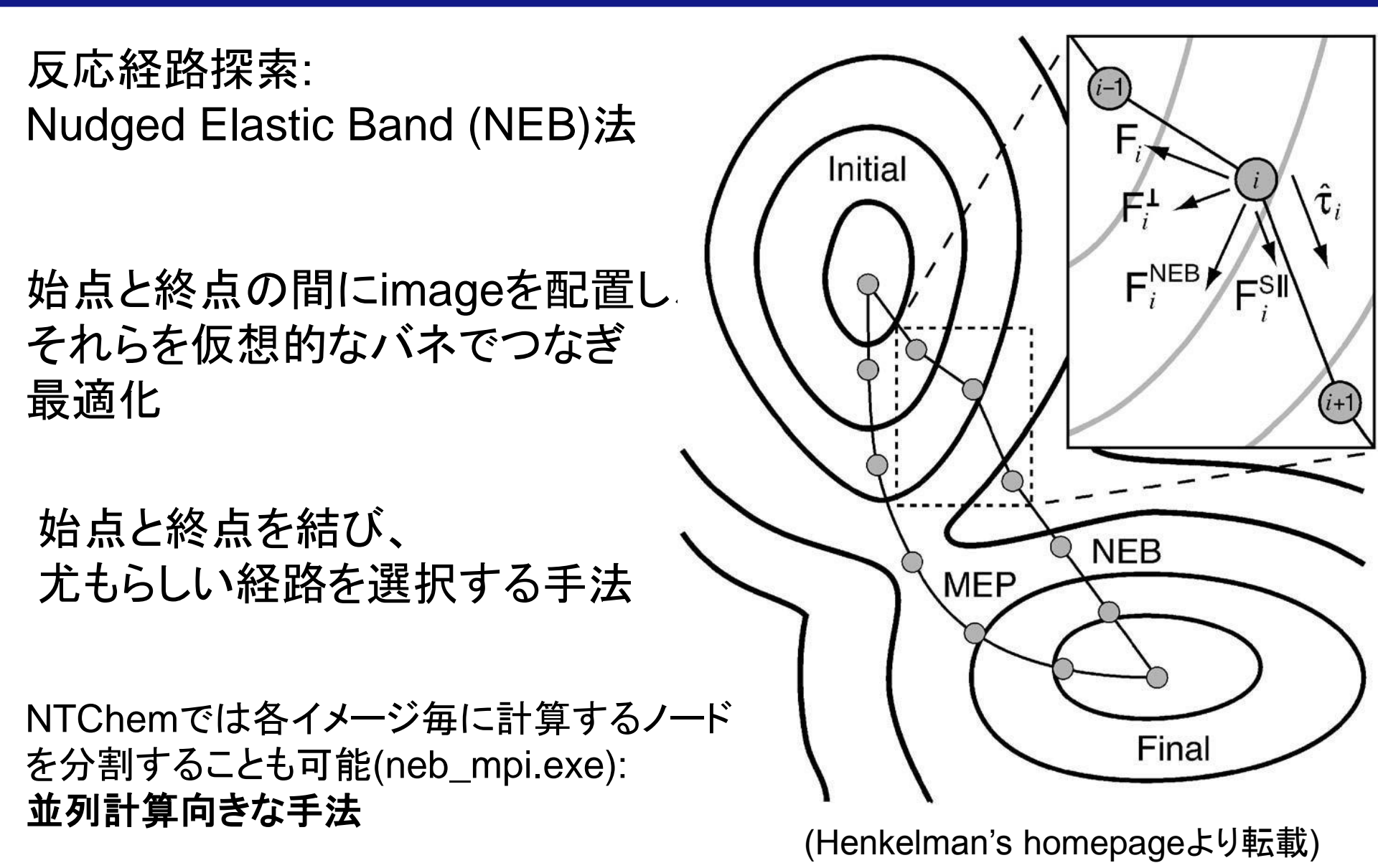

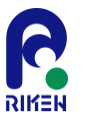

#### NTChem演習第二部(1):概要

- ntprepを使ってシクロヘキセンのDFT構造最適化計 算の入力ファイルを作成し、ジョブを実行する
  - 計算条件
    - 分子座標の指定: xmol xyz形式ファイルcyclohexen.xyz
    - ・ 実行タスク種別の指定:安定構造最適化
    - 電子状態理論レベルの指定: DFT
    - 基底関数の選択:6-31G(d)
    - ・ 電荷、スピン多重度の指定:全電荷0、1重項
    - ・ 分子軌道の型を選択:制限型(RKS)
    - 交換・相関汎関数の指定: B3LYP汎関数
    - Fock行列Coulomb項計算方法の指定: 解析的積分計算
    - ・ SCF計算の初期軌道の指定: NDDO法を利用
    - Mulliken電子密度解析:実行する
    - 静電ポテンシャル解析実行の指定:実行しない
    - ・ 並列計算の条件指定:フラットMPI計算、2ノード使用
    - ジョブ実行時間の制限:30分

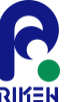

#### (1) 分子座標ファイルの準備 - 計算する分子座標ファイルをxmol xyz形式のファイルとし て. 作業ディレクトリ上に準備

[uleo0003@ff02 ~]\$ mkdir geom\_opt [uleo0003@ff02 ~]\$ cd geom\_opt [uleo0003@ff02 geom\_opt]\$ cp /home1/gleo/share/ntchem/training/geom\_opt/cyclohexene.xyz .

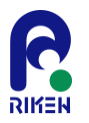

#### (2) コマンドプロンプトからntprepを起動 [CTRL]キー+Cでntprep実行を強制終了することが可能

[uleo0003@ff02 geom\_opt]\$ /home1/share/NTChem/ntchem2013.6.1/scripts/ntprep ntprep version 6.0 NTChem input file configuration utility Copyright 2013-2015, Computational Molecular Science Research Team, RIKEN Advanced Institute for Computational Science Press CTRL-C to exit this utility

Enter the name of geometry file:

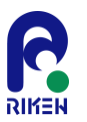

#### (3) 分子座標ファイルの指定

計算を実行する対象のxmol xyz形式の分子座標ファイル名を入力

[uleo0003@ff02 h2o\_opt]\$ /home1/share/NTChem/ntchem2013.6.1/scripts/ntprep ntprep version 6.0 NTChem input file configuration utility Copyright 2013-2015, Computational Molecular Science Research Team, RIKEN Advanced Institute for Computational Science Press CTRL-C to exit this utility

Enter the name of geometry file:

cyclohexene.xyz d ⇐ "cyclohexene.xyz"をタイプ後[Enter]キーで確定

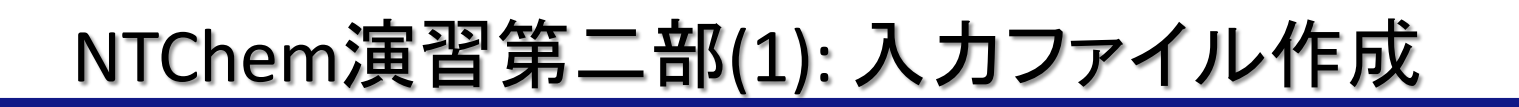

#### (4) 入力ファイルの名前の指定 出力したいNTChem入力ファイル名を入力:デフォルト値=xyzファイルの名前

Enter the name of input file (default=cyclohexene): cyclohexene\_opt ← "cyclohexene\_opt"をタイプ後[Enter]キーで確定

(注)デフォルト条件を指定する場合はそのまま[Enter]キーのみ押下してもOK

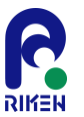

### (5) 実行タスク種別の指定

- 1. エネルギー計算(1点計算): デフォルト
- 2. エネルギー勾配計算
- 3. 構造最適化計算
- 4. ab initio 分子動力学計算

Select the type of task (default=energy): 1)energy (default), 2)gradient, 3)optimize, 4)neb, 5)aimd, 3⊲ ⇐ 構造最適化計算を指定:"3"をタイプ後[Enter]キーで確定

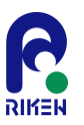

### (6) 最適化構造を求める対象の指定

1. 安定構造: デフォルト

2. 遷移状態

Select the target of geometry optimization (default=minimum): 1)minimum (default), 2)TS, 1 <= 安定構造を指定: "1"をタイプ後[Enter]キーで確定

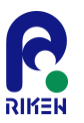

### (7) 電子状態理論レベルの指定

- 1. Hatree-Fock法
- 2. 密度汎関数(DFT)法: デフォルト
- 3. Møller-Plesset 2次摂動(MP2)法

#### (注)構造最適化の場合はCoupled-cluster (CC)法は選択不可能

Select the quantum chemistry method (default=DFT): 1)HF, 2)DFT (default), 3)MP2, 2⊲ ⇐ DFT法を指定:"2"をタイプ後[Enter]キーで確定

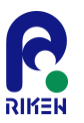

#### (8-1) 基底関数の指定

- 1. 元素毎に基底関数を指定:デフォルト
- 2. あらかじめ準備した入力ファイルから指定 (Gaussian形式)

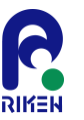

#### (8-2) 炭素の基底関数の指定 指定したい基底関数の種類の番号を選択:デフォルト=Def2-SVP

1)card, 2)3-21++G, 3)3-21G, 4)6-31++G, 5)6-31++Gs, 6)6-31++Gss, 7)6-31+Gs, 8)6-311++Gss, 9)6-311+Gs, 10)6-311G, 11)6-311Gs, 12)6-311Gss, 13)6-31G, 14)6-31Gs, 15)6-31Gss, 16)Ahlrichs\_pVDZ, 17)Ahlrichs\_TZV, 18)Ahlrichs\_VDZ, 19)Ahlrichs\_VTZ, 20)ANO-RCC, 21)aug-cc-pCVDZ-DK, 22)aug-cc-pCVDZ, 23)aug-cc-pCVQZ-DK, 24)aug-cc-pCVQZ, 25)aug-cc-pCVTZ-DK, 26)aug-cc-pCVTZ, 27)aug-cc-pV5Z-DK, 28)aug-cc-pVDZ-DK, 29)aug-cc-pVDZ, 30)aug-cc-pVQZ-DK, 31)aug-cc-pVQZ, 32)aug-cc-pVTZ-DK, 33)aug-cc-pVTZ, 34)cc-pCVDZ, 35)cc-pCVQZ, 36)cc-pCVTZ, 37)cc-pV5Z-DK, 38)cc-pV5Z, 39)cc-pV6Z, 40)cc-pVDZ-DK, 41)cc-pVDZ, 42)cc-pVQZ-DK, 43)cc-pVQZ, 44)cc-pVTZ-DK, 45)cc-pVTZ, 46)Def2-SV P, 47)Def2-SVP (default), 48)Def2-SVPD, 49)Def2-TZVP, 50)Def2-TZVPD, 51)Def2-TZVPP, 52)Def2-TZVPPD, 53)DZVP, 54)DZVP2, 55)LANL2DZ, 56)MINI, 57)Sadlej pVTZ, 58)Sapporo-DZP-2012+diffuse, 59)Sapporo-DZP-2012, 60)Sapporo-QZP-2012+diffuse, 61)Sapporo-QZP-2012, 62)Sapporo-TZP-2012+diffuse, 63)Sapporo-TZP-2012, 64)STO-3G, 65)STO-6G, 66)SV, 67)SVP, 68)TZ\_Dunning, 69)TZVP DFT Orbital, 70)UGBS, 71)WTBS, 14 ← 6-31Gsを指定: "14"をタイプ後[Enter]キーで確定

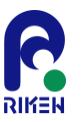

#### (8-3) 水素の基底関数の指定

指定したい基底関数の種類の番号を選択: デフォルト=Def-2SVP

Select the basis set for H (default=Def2-SVP): 1)card, 2)3-21++G, 3)3-21G, 4)6-31++G, 5)6-31++Gs, 6)6-31++Gss, 7)6-31+Gs, 8)6-311++Gss, 9)6-311G, 10)6-311Gs, 11)6-311Gss, 12)6-31G, 13)6-31Gs, 14)6-31Gss, 15)Ahlrichs\_pVDZ, 16)Ahlrichs\_VDZ, 17)Ahlrichs\_VTZ, 18)ANO-RCC, 19)aug-cc-pV5Z-DK, 20)aug-cc-pV5Z, 21)aug-cc-pVDZ-DK, 22)aug-cc-pVDZ, 23)aug-cc-pVQZ-DK, 24)aug-cc-pVQZ, 25)aug-cc-pVTZ-DK, 26)aug-cc-pVTZ, 27)cc-pV5Z-DK, 28)cc-pV5Z, 29)cc-pV6Z, 30)cc-pV8Z, 31)cc-pVDZ-DK, 32)cc-pVDZ, 33)cc-pVQZ-DK, 34)cc-pVQZ, 35)cc-pVTZ-DK, 36)cc-pVTZ, 37)Def2-SV\_P, 38)Def2-SVP (default), 39)Def2-SVPD, 40)Def2-TZVP, 41)Def2-TZVPD, 42)Def2-TZVPP, 43)Def2-TZVPPD, 44)DZVP, 45)DZVP2, 46)LANL2DZ, 47)MINI, 48)Sadlej\_pVTZ, 49)Sapporo-DZP-2012+diffuse, 50)Sapporo-DZP-2012, 51)Sapporo-QZP-2012+diffuse, 52)Sapporo-QZP-2012, 53)Sapporo-TZP-2012+diffuse, 54)Sapporo-TZP-2012, 55)STO-3G, 56)STO-6G, 57)SV, 58)SVP, 59)TZ\_Dunning, 60)TZVP\_DFT\_Orbital, 61)UGBS,

13 ← 6-31Gsを指定:"13"をタイプ後[Enter]キーで確定

# RIKEN

### NTChem演習第二部(1): 入力ファイル作成

(9) 相対論的ハミルトニアン(スカラー部分)の指定

- 1. 非相対論的ハミルトニアン: デフォルト
- 2. 3次Douglas-Kroll(DK3)ハミルトニアン
- 3. ZORAハミルトニアン
- 4. IORAハミルトニアン

Select the scalar relativistic Hamiltonian (default=none): 1)none (default), 2)DK3, 3)ZORA, 4)IORA, 1⊲ ⇐ 非相対論的ハミルトニアンを指定:"1"をタイプ後[Enter]キーで確定

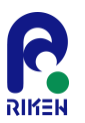

# (10) 分子の全電荷を指定

0: 電荷0

1: 電荷+1

-1: 電荷-1

Define the total charge (default=0): 0 ← 中性電荷(電荷0)を指定:"0"をタイプ後[Enter]キーで確定

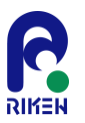

#### (11) 分子のスピン多重度を指定

- 1:1重項
- 2:2重項

3:3重項

Define the spin multiplicity (default=1): 1 ← 1重項を指定:"1"をタイプ後[Enter]キーで確定

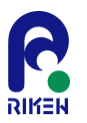

# (12) 分子軌道の型を指定

- 1. 閉殻系制限型 (RHF, RKS): 1重項の場合はデフォルト
- 2. 非制限型 (UHF, UKS): 1重項以外の場合はデフォルト
- 3. 開殼系制限型 (ROHF, ROKS)
- 4. 拘束付非制限型 (CUHF, CUKS)

Select the type of SCF (default=Restricted): 1)Restricted (default), 2)Unrestricted, 3)Restricted-Open, 4)Constrained-Unrestricted, 1⊲ ∈ 閉殻系制限型を指定:"1"をタイプ後[Enter]キーで確定

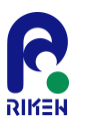

### (13) 交換・相関汎関数を指定(DFT計算のみ)

- 1. wB97XD汎関数:デフォルト
- 2. B97D汎関数
- 3. B3LYP汎関数
- 4. PBEO汎関数
- 5. 上記以外の汎関数

Select the DFT exchange-correlation functional (default=WB97XD): 1)WB97XD (default), 2)B97D, 3)B3LYP, 4)PBE0, 5)more, , 3⊲ ∈ B3LYP汎関数を指定:"3"をタイプ後[Enter]キーで確定

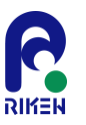

# (14) SCF計算の際のFock行列の2電子Coulomb項の計 算法の選択を指定

- 1. 解析的計算
- 2. Resolution of the identity近似計算

Select the method for evaluation of Coulomb contribution in SCF (default=Analy): 1)Analy (default), 2)RI, 1⊲ ∈ 解析的計算を指定:"1"をタイプ後[Enter]キーで確定

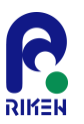

# (15) SCF計算の初期軌道を指定

- 1. NDDO法
- 2. Huckel法
- 3. 分子軌道(MO)をファイルから読み込み
- 4. 密度行列をファイルから読み込み

Select the SCF initial guess (default=NDDO): 1)NDDO (default), 2)Huckel, 3)ReadMO, 4)ReadDens, 1⊲ ∈ NDDO法を指定:"1"をタイプ後[Enter]キーで確定

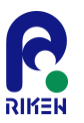

#### (16) Mulliken電子密度解析実行を指定

- 1. 実行する:デフォルト
- 2. 実行しない

注)分子軌道を出力する場合もYesを選択

Calculate the Mulliken population (default=Yes): 1)Yes (default), 2)No, 1⊲ ∈ Mulliken電子密度解析を実行するを指定: "1"をタイプ後[Enter]キーで確定

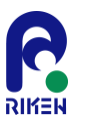

- (17) 静電ポテンシャル解析実行を指定
- 1. 実行する
- 2. 実行しない:デフォルト

Calculate the electrostatic potential (default=No): 1)Yes, 2)No (default), 2⊲ ∈ 静電ポテンシャル解析を実行しないを指定:"2"をタイプ後[Enter]キーで確定

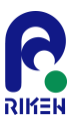

#### (18-1) 並列計算実行を指定

- 1. 実行する:デフォルト
- 2. 実行しない

Perform the parallel calculation (default=Yes): 1)Yes (default), 2)No, 1⊲ ⇐ 並列計算を実行するを指定:"1"をタイプ後[Enter]キーで確定

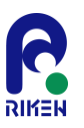

# (18-2) 並列計算のタイプを指定 (18-1でYesを選択した場合のみ)

- 1. フラットMPI並列計算:Focus、RCCSでデフォルト
- 2. MPI/OpenMPハイブリッド並列計算:京でデフォルト

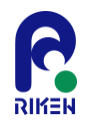

#### (18-3) 並列計算で用いるノード数を指定 (18-1でYesを選択した場合のみ) デフォルト:2ノード使用

Define the number of nodes used for parallel calculation (default=2): 2 $\triangleleft \in 2$ ノード使用するを指定: "2"をタイプ後[Enter]キーで確定

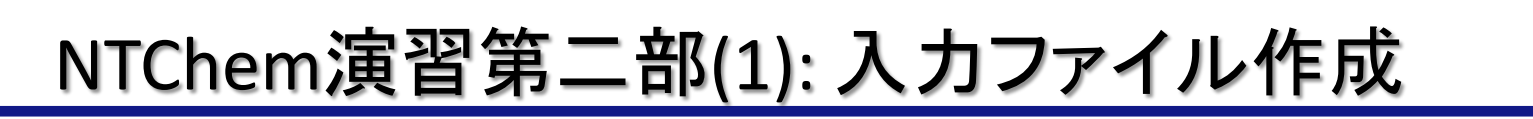

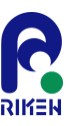

#### (19) ジョブ制限時間をhh:mm:ss形式で指定 Focusでのデフォルト制限時間:24時間

Define the job time limit in hh:mm:ss (default=24:00:00): 0:30:00 ← ジョブ制限時間を30分に指定: "0:30:00"をタイプ後[Enter]キーで確定

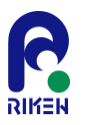

#### (20) ntprep 実行サマリーの表示 以下の表示が出ていれば、ntprepの実行に成功

| < Sum                                        | mary of NTChem inp                                                                                                    | but file & script file ge | neration >            |   |  |
|----------------------------------------------|----------------------------------------------------------------------------------------------------|---------------------------|-----------------------|---|--|
| NTCh                                         | en input file: cyclone.                                                                                                    | xono ont inn              |                       |   |  |
| NTCh                                         | em input nie. Cyclone                                                                                                    | lohovono ont hash         |                       |   |  |
|                                              | of task: ontimize                                                                                                    |                           |                       |   |  |
| Initial                                      | nuese: nddo                                                                                                    |                           |                       |   |  |
| Ouant                                        | uess. nuuu<br>um chomistry thoory:                                                                                                    | DNET                      |                       |   |  |
| Total                                        | where of the set of the set of th |                           |                       |   |  |
| Spin m                                       | narge. 0                                                                                                    |                           |                       |   |  |
| Spillin                                      | rolotiviotio Homiltoni                                                                                                    | ion:                      |                       |   |  |
| Scalar<br>Spin o                             |                                                                                                    | idii.<br>tonion:          |                       |   |  |
| Spin-orbit relativistic Hamiltonian:         |                                                                                                    |                           |                       |   |  |
| Exchange-correlation functional: B3LYP       |                                                                                                    |                           |                       |   |  |
| Exchange-correlation functional type: hybrid |                                                                                                    |                           |                       |   |  |
| Machine type: focus_d                        |                                                                                                    |                           |                       |   |  |
| Paralle                                      | ei type: mpi                                                                                                    |                           | en (entres)           |   |  |
|                                              | ommand: mpirun -no:                                                                                                    | strile \${NODEFILE} -     | np \${nprocs}         |   |  |
|                                              | ommand pernode:                                                                                                    |                           |                       |   |  |
| Binary                                       | directory: /nome1/sr                                                                                                    | hare/INTChem/htcher       | n2013.6.1/bin/impi/mp | 1 |  |
| NUMD                                         | er of nodes: 2                                                                                                    |                           |                       |   |  |
| JOD TIN                                      |                                                                                                    |                           |                       |   |  |
| input g                                      | eometry (Angstrom)                                                                                                    |                           |                       |   |  |
|                                              | 16                                                                                                    |                           |                       |   |  |
| С                                            | 0.0000000000000                                                                                                    | -0.004000000000           | -0.007000000000       |   |  |
| C                                            | 1.337000000000                                                                                                    | -0.004000000000           | 0.007000000000        |   |  |
| С                                            | 2.171000000000                                                                                                    | 1.255000000000            | -0.002000000000       |   |  |
| 以下                                           | 省略                                                                                                    |                           |                       |   |  |
|                                              |                                                                                                    |                           |                       |   |  |

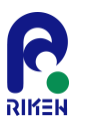

# (21) ntprep実行により生成されたファイルの確認

#### lsコマンドを実行し、以下の4つファイルが存在するか確認

- cyclohexene\_opt.bash: ジョブ投入用スクリプト
- cyclohexene\_opt\_grad.bash: ジョブ実行補助スクリプト
- cyclohexene\_opt.inp: 入力データファイル
- cyclohexene\_opt\_guess.inp: 入力データファイル(初期MO計算用)
- \*.bashスクリプトが2つ生成されているのに注意

[uleo0003@ff02 geom\_opt]\$ ls cyclohexene.xyz cyclohexene\_opt.bash cyclohexene\_opt.inp cyclohexene\_opt\_grad.bash cyclohexene\_opt\_guess.inp

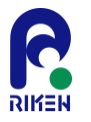

### NTChem演習第二部(1):ジョブ実行

#### (22) Focus Dシステムへのジョブ投入

- ntprepを使ってできたジョブスクリプトファイル"cyclohexene\_opt.bash"を ジョブ投入コマンドでキューに投入して実行
  - sbatch cyclohexene\_opt.bash

(注) cyclohexene\_opt\_grad.bashを指定しないで下さい!

- ・ ジョブ実行状況の確認
  - squeue
- ・ ジョブのキャンセル
  - scancel ジョブID

| [uleo0003@ff02 geom_opt]\$ sbatch cyclohexene_opt.bash |            |                             |    |  |
|--------------------------------------------------------|------------|-----------------------------|----|--|
| Submitted batch job 292071                             |            |                             |    |  |
| [uiud0010@ff01 geom_opt]\$ squeue                      |            |                             |    |  |
| JOBID PARTITION NAME                                   | USER ST    | TIME NODES NODELIST(REASON) | N) |  |
| 292071 g006m cyclohex u                                | iud0010 PD | 0:00 2 (InvalidQOS)         |    |  |
| [ulez0003@ff02 geom_opt]\$ squeue                      |            |                             |    |  |
| JOBID PARTITION NAME                                   | USER ST    | TIME NODES NODELIST(REASON) | N) |  |

# NTChem演習第二部(1):出力ファイルの確認

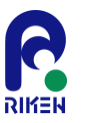

#### ジョブ終了後以下のファイルがディレクトリにあることを確認

- 標準出力ファイル: cyclohexene\_opt\_\${ジョブID}.o
- 標準エラー出力: cyclohexene\_opt\_\${ジョブID}.e
- 最適化構造のxmol xyzファイル: cyclohexene\_opt.xyz
- 最適化構造のGeomファイル: cyclohexene\_opt.Geom
- 収束したMOファイル: cyclohexene\_opt.conv.MO
- 収束した密度ファイル: cyclohexene\_opt.conv.Dens

[uleo0003@ff02 h2o\_opt]\$ ls cyclohexene\_opt.Geom cyclohexene\_opt.conv.Dens cyclohexene\_opt.inp cyclohexene\_opt\_292071.e cyclohexene\_opt\_grad.bash cyclohexene\_opt.bash cyclohexene\_opt.conv.MO cyclohexene.xyz cyclohexene\_opt.xyz cyclohexene\_opt\_292071.o cyclohexene\_opt\_guess.inp

# NTChem演習第二部(1):出力ファイルの確認

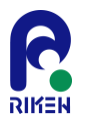

- 出力ファイル"cyclohexene\_opt\_\${ジョブID}.o"を読み
  以下の項目の結果を確認
  - 構造最適化計算の収束状況: "Converged"を検索
  - 全エネルギー: "Converged"を検索
  - 軌道エネルギー、MO: "Orbital energies"を検索
  - Mulliken電子密度: "Mulliken gross atomic population"を検索
  - 双極子モーメント: "Dipole moment"を検索

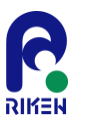

#### 出力ファイルの見方:構造最適化計算結果

#### 構造最適化計算の収束状況:出力ファイルの3090行目付近

| +++++ Total energy gradient +++++                                 |                                                                    |                    |                 |            |  |  |
|-------------------------------------------------------------------|--------------------------------------------------------------------|--------------------|-----------------|------------|--|--|
| 1                                                                 | 0.00006597                                                         | 0.00010934         | -0.00009637     |            |  |  |
| 2                                                                 | -0.00001520                                                        | 0.00009339         | 0.00009770      |            |  |  |
| 3                                                                 | -0.00004148                                                        | -0.00002144        | -0.00000808     |            |  |  |
| 4                                                                 | 0.0000/142                                                         | 0.00000983         | 0.00001528      |            |  |  |
| 5                                                                 | 0.00002936                                                         |                    |                 |            |  |  |
| 7                                                                 | -0.00001738                                                        | -0.00001284        | 0.00003832      |            |  |  |
| 2<br>8                                                            | -0.00005001                                                        | -0.00001703        | -0.00002019     |            |  |  |
| 9                                                                 | 0.0000000000000000000000000000000000000                            | -0.00000152        | 0.000000077     |            |  |  |
| 10                                                                | -0.00005850                                                        | -0.00000636        | 0.00000778      |            |  |  |
| 11                                                                | -0.00001514                                                        | -0.00004367        | -0.00001638     |            |  |  |
| 12                                                                | 0.00007427                                                         | 0.00000227         | -0.00002571     |            |  |  |
| 13                                                                | -0.00000085                                                        | 0.00003998         | 0.00001933      |            |  |  |
| 14                                                                | -0.00001525                                                        | -0.00003404        | 0.00002280      |            |  |  |
| 15                                                                | 0.00000801                                                         | -0.00006604        | -0.00000429     |            |  |  |
| 16                                                                | -0.00002645                                                        | 0.00003722         | -0.00000230     |            |  |  |
| Prog                                                              | ram SCFGr                                                          | ad finish. Total ( | CPU time : 2.0  | 60 seconds |  |  |
| MPT ł                                                             | has heen termin                                                    | ated               |                 |            |  |  |
| Ener                                                              | av calculation fi                                                  | nished, energy:    | -2.346439762F+( | 02         |  |  |
| Wolfe conditions fulfilled, increasing trust radius               |                                                                    |                    |                 |            |  |  |
| Testing convergence in cycle 6                                    |                                                                    |                    |                 |            |  |  |
| Energy 3.0295E-07 Target: 1.0000E-06 converged? ves               |                                                                    |                    |                 |            |  |  |
| Мах                                                               | Max step 2.1624E-04 Target: 1.8000E-03 converged? yes component 10 |                    |                 |            |  |  |
| RMS step 9.3127E-05 Target: 1.2000E-03 converged? yes             |                                                                    |                    |                 |            |  |  |
| Max grad 1.0934E-04 Target: 4.5000E-04 converged? yes component 2 |                                                                    |                    |                 |            |  |  |
| RMS grad 4.5832E-05 Target: 3.0000E-04 converged? yes             |                                                                    |                    |                 |            |  |  |
| Converged!                                                        |                                                                    |                    |                 |            |  |  |
| converged                                                         |                                                                    |                    |                 |            |  |  |
| DL-FIND Report:                                                   |                                                                    |                    |                 |            |  |  |
| ===                                                               |                                                                    | ==                 |                 |            |  |  |
| Optir                                                             | nisation algorith                                                  | m: L-BFGS          |                 |            |  |  |
| Number of steps in L-BFGS memory 48                               |                                                                    |                    |                 |            |  |  |
|                                                                   |                                                                    |                    |                 |            |  |  |

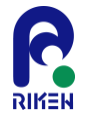

#### 最適化構造のxmol xyzファイル

#### 最適化構造のxmol xyzファイル: cyclohexene\_opt.xyz

| 16 | 5          |            |            |  |
|----|------------|------------|------------|--|
| С  | -0.0002223 | -0.0036869 | -0.0066750 |  |
| С  | 1.3369120  | -0.0037190 | 0.0066626  |  |
| С  | 2.1710598  | 1.2546266  | -0.0017425 |  |
| С  | -0.8346833 | 1.2545946  | 0.0017482  |  |
| Н  | -0.5361693 | -0.9522611 | -0.0210889 |  |
| Н  | 1.8731436  | -0.9522047 | 0.0210898  |  |
| Н  | 3.0091777  | 1.1390223  | -0.7031498 |  |
| Н  | 2.6351610  | 1.3921601  | 0.9881299  |  |
| Н  | -1.2990799 | 1.3921346  | -0.9880839 |  |
| Н  | -1.6730197 | 1.1390174  | 0.7031212  |  |
| С  | 1.3406009  | 2.4949584  | -0.3700136 |  |
| С  | -0.0042089 | 2.4949740  | 0.3699672  |  |
| Н  | 1.1540141  | 2.4959451  | -1.4530853 |  |
| Н  | 1.9052107  | 3.4083067  | -0.1459822 |  |
| Н  | -0.5689892 | 3.4081831  | 0.1459909  |  |
| Н  | 0.1820927  | 2.4959487  | 1.4531113  |  |
|    |            |            |            |  |
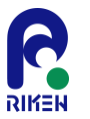

#### NTChem演習第二部(2):概要

ntprepを使ってブタジエン+エチレンラシクロヘキセンのNEB計算の入力ファイルを作成・編集、ジョブを実行

注:ntprepで生成されるのは我々が開発したNEB用のインプットで、 dl-findによるneb計算は手での編集が必要

- 計算条件
  - 分子座標の指定: xmol xyz形式ファイルcyclohexen.xyz
  - 実行タスク種別の指定:NEB反応経路探索
  - 電子状態理論レベルの指定: DFT
  - 基底関数の選択:6-31G(d)
  - ・ 電荷、スピン多重度の指定:全電荷0、1重項
  - ・ 分子軌道の型を選択:制限型(RKS)
  - ・ 交換・相関汎関数の指定: B3LYP汎関数
  - Fock行列Coulomb項計算方法の指定: 解析的積分計算
  - ・ SCF計算の初期軌道の指定: NDDO法を利用
  - Mulliken電子密度解析:実行する
  - 静電ポテンシャル解析実行の指定:実行しない
  - ・ 並列計算の条件指定:フラットMPI計算、2ノード使用
  - ジョブ実行時間の制限:30分

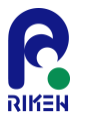

#### NTChem演習第二部(2):概要

- ntprepを使ってブタジエン+エチレン→シクロヘキセンのNEB計算の入力ファイルを作成・編集、ジョブを実行
  - ntprep入力以外に必要な操作
    - 分子座標の指定: Geom形式ファイルcyclohexen.Geom\_First, cyclohexen.Geom\_Last
      - 先に構造最適化ジョブを始点・終点について行いそれぞれのGeomファイルを取得・名前変更
    - Bash script, inp, guess.inp ファイルの編集
      - 現状そのままでは上手く動かないので手作業で編集が必要
    - ・ リスタート用Geomファイルの用意
      - 計算に時間が掛かるので、今回は既に途中まで計算した結果からリスタート

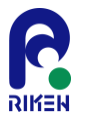

#### (1) 分子座標ファイルの準備 - 計算する分子座標ファイルをxmol xyz形式のファイルとし て, 作業ディレクトリ上に準備

[uleo0003@ff02 ~]\$ mkdir neb [uleo0003@ff02 ~]\$ cd neb [uleo0003@ff02 neb]\$ cp /home1/gleo/share/ntchem/training/neb/cyclohexene.xyz .

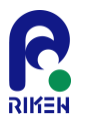

#### (2) コマンドプロンプトからntprepを起動 [CTRL]キー+Cでntprep実行を強制終了することが可能

[uleo0003@ff02 geom\_opt]\$ /home1/share/NTChem/ntchem2013.6.1/scripts/ntprep ntprep version 6.0 NTChem input file configuration utility Copyright 2013-2015, Computational Molecular Science Research Team, RIKEN Advanced Institute for Computational Science Press CTRL-C to exit this utility

Enter the name of geometry file:

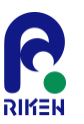

#### (3) 分子座標ファイルの指定

計算を実行する対象のxmol xyz形式の分子座標ファイル名を入力

[uleo0003@ff02 neb]\$ /home1/share/NTChem/ntchem2013.6.1/scripts/ntprep ntprep version 6.0 NTChem input file configuration utility Copyright 2013-2015, Computational Molecular Science Research Team, RIKEN Advanced Institute for Computational Science Press CTRL-C to exit this utility

Enter the name of geometry file: cyclohexene.xyz ← "cyclohexene.xyz"をタイプ後[Enter]キーで確定

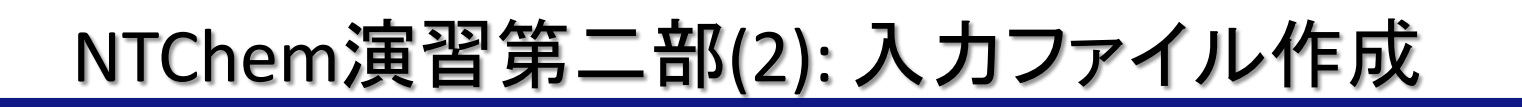

#### (4) 入力ファイルの名前の指定 出力したいNTChem入力ファイル名を入力:デフォルト値=xyzファイルの名前

Enter the name of input file (default=cyclohexene): cyclohexene\_neb<sup>(2)</sup> ∉ "cyclohexene\_neb"をタイプ後[Enter]キーで確定 (注)デフォルト条件を指定する場合はそのまま[Enter]キーのみ押下してもOK

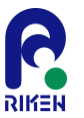

## (5-1) 実行タスク種別の指定

- 1. エネルギー計算(1点計算): デフォルト
- 2. エネルギー勾配計算
- 3. 構造最適化計算
- 4. ab initio 分子動力学計算

Select the type of task (default=energy): 1)energy (default), 2)gradient, 3)optimize, 4)neb, 5)aimd, 4 (→ NEBを指定: "4"をタイプ後[Enter]キーで確定

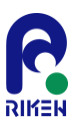

# (5-2) NEB計算リスタート指定

- 1. リスタート
- 2. 最初から(default)

Restart NEB calculations? (default=No): 1)Yes, 2)No (default), 2⊲ ∈ 最初から: "2"をタイプ後[Enter]キーで確定

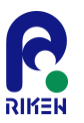

#### (6) 電子状態理論レベルの指定

- 1. Hatree-Fock法
- 2. 密度汎関数(DFT)法: デフォルト
- 3. Møller-Plesset 2次摂動(MP2)法

(注)NEBの場合はCoupled-cluster (CC)法は選択不可能

Select the quantum chemistry method (default=DFT): 1)HF, 2)DFT (default), 3)MP2, 2⊲ ⇐ DFT法を指定:"2"をタイプ後[Enter]キーで確定

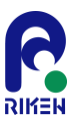

#### (7-1) 基底関数の指定

- 1. 元素毎に基底関数を指定:デフォルト
- 2. あらかじめ準備した入力ファイルから指定 (Gaussian形式)

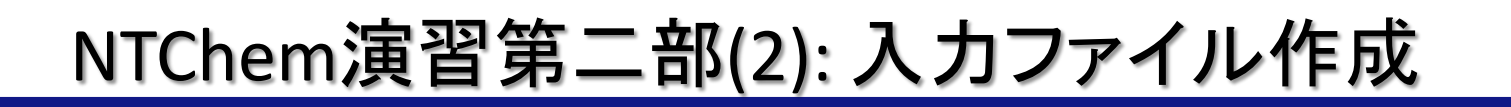

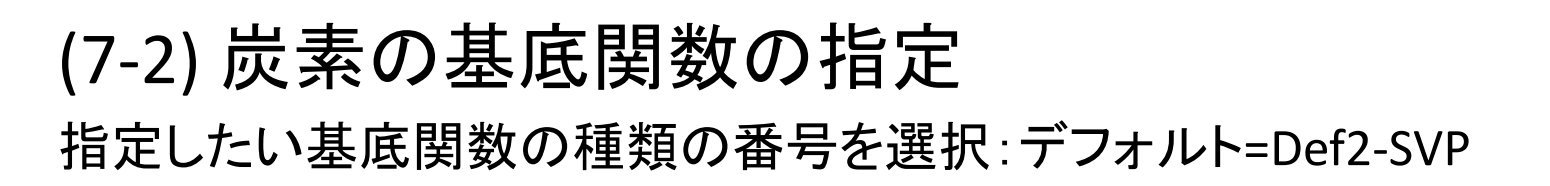

1)card, 2)3-21++G, 3)3-21G, 4)6-31++G, 5)6-31++Gs, 6)6-31++Gss, 7)6-31+Gs, 8)6-311++Gss, 9)6-311+Gs, 10)6-311G, 11)6-311Gs, 12)6-311Gss, 13)6-31G, 14)6-31Gs, 15)6-31Gss, 16)Ahlrichs\_pVDZ, 17)Ahlrichs\_TZV, 18)Ahlrichs\_VDZ, 19)Ahlrichs\_VTZ, 20)ANO-RCC, 21)aug-cc-pCVDZ-DK, 22)aug-cc-pCVDZ, 23)aug-cc-pCVQZ-DK, 24)aug-cc-pCVQZ, 25)aug-cc-pCVTZ-DK, 26)aug-cc-pCVTZ, 27)aug-cc-pV5Z-DK, 28)aug-cc-pVDZ-DK, 29)aug-cc-pVDZ, 30)aug-cc-pVQZ-DK, 31)aug-cc-pVQZ, 32)aug-cc-pVTZ-DK, 33)aug-cc-pVTZ, 34)cc-pCVDZ, 35)cc-pCVQZ, 36)cc-pCVTZ, 37)cc-pV5Z-DK, 38)cc-pV5Z, 39)cc-pV6Z, 40)cc-pVDZ-DK, 41)cc-pVDZ, 42)cc-pVQZ-DK, 43)cc-pVQZ, 44)cc-pVTZ-DK, 45)cc-pVTZ, 46)Def2-SV P, 47)Def2-SVP (default), 48)Def2-SVPD, 49)Def2-TZVP, 50)Def2-TZVPD, 51)Def2-TZVPP, 52)Def2-TZVPPD, 53)DZVP, 54)DZVP2, 55)LANL2DZ, 56)MINI, 57)Sadlej pVTZ, 58)Sapporo-DZP-2012+diffuse, 59)Sapporo-DZP-2012, 60)Sapporo-QZP-2012+diffuse, 61)Sapporo-QZP-2012, 62)Sapporo-TZP-2012+diffuse, 63)Sapporo-TZP-2012, 64)STO-3G, 65)STO-6G, 66)SV, 67)SVP, 68)TZ\_Dunning, 69)TZVP DFT Orbital, 70)UGBS, 71)WTBS, 14 ← 6-31Gsを指定: "14"をタイプ後[Enter]キーで確定

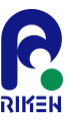

#### (7-3) 水素の基底関数の指定

指定したい基底関数の種類の番号を選択: デフォルト=Def-2SVP

Select the basis set for H (default=Def2-SVP): 1)card, 2)3-21++G, 3)3-21G, 4)6-31++G, 5)6-31++Gs, 6)6-31++Gss, 7)6-31+Gs, 8)6-311++Gss, 9)6-311G, 10)6-311Gs, 11)6-311Gss, 12)6-31G, 13)6-31Gs, 14)6-31Gss, 15)Ahlrichs\_pVDZ, 16)Ahlrichs\_VDZ, 17)Ahlrichs\_VTZ, 18)ANO-RCC, 19)aug-cc-pV5Z-DK, 20)aug-cc-pV5Z, 21)aug-cc-pVDZ-DK, 22)aug-cc-pVDZ, 23)aug-cc-pVQZ-DK, 24)aug-cc-pVQZ, 25)aug-cc-pVTZ-DK, 26)aug-cc-pVTZ, 27)cc-pV5Z-DK, 28)cc-pV5Z, 29)cc-pV6Z, 30)cc-pV8Z, 31)cc-pVDZ-DK, 32)cc-pVDZ, 33)cc-pVQZ-DK, 34)cc-pVQZ, 35)cc-pVTZ-DK, 36)cc-pVTZ, 37)Def2-SV\_P, 38)Def2-SVP (default), 39)Def2-SVPD, 40)Def2-TZVP, 41)Def2-TZVPD, 42)Def2-TZVPP, 43)Def2-TZVPPD, 44)DZVP, 45)DZVP2, 46)LANL2DZ, 47)MINI, 48)Sadlej\_pVTZ, 49)Sapporo-DZP-2012+diffuse, 50)Sapporo-DZP-2012, 51)Sapporo-QZP-2012+diffuse, 52)Sapporo-QZP-2012, 53)Sapporo-TZP-2012+diffuse, 54)Sapporo-TZP-2012, 55)STO-3G, 56)STO-6G, 57)SV, 58)SVP, 59)TZ\_Dunning, 60)TZVP\_DFT\_Orbital, 61)UGBS,

13 ← 6-31Gsを指定:"13"をタイプ後[Enter]キーで確定

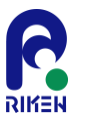

(8) 相対論的ハミルトニアン(スカラー部分)の指定

- 1. 非相対論的ハミルトニアン: デフォルト
- 2. 3次Douglas-Kroll(DK3)ハミルトニアン
- 3. ZORAハミルトニアン
- 4. IORAハミルトニアン

Select the scalar relativistic Hamiltonian (default=none): 1)none (default), 2)DK3, 3)ZORA, 4)IORA, 1⊲ ∈ 非相対論的ハミルトニアンを指定:"1"をタイプ後[Enter]キーで確定

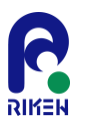

# (9) 分子の全電荷を指定

0: 電荷0

1: 電荷+1

-1: 電荷-1

Define the total charge (default=0): 0 ← 中性電荷(電荷0)を指定: "0"をタイプ後[Enter]キーで確定

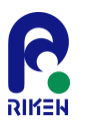

#### (10) 分子のスピン多重度を指定

- 1:1重項
- 2:2重項

3:3重項

Define the spin multiplicity (default=1): 1 ← 1重項を指定:"1"をタイプ後[Enter]キーで確定

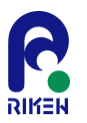

## (11) 分子軌道の型を指定

- 1. 閉殻系制限型 (RHF, RKS): 1重項の場合はデフォルト
- 2. 非制限型 (UHF, UKS): 1重項以外の場合はデフォルト
- 3. 開殼系制限型 (ROHF, ROKS)
- 4. 拘束付非制限型 (CUHF, CUKS)

Select the type of SCF (default=Restricted): 1)Restricted (default), 2)Unrestricted, 3)Restricted-Open, 4)Constrained-Unrestricted, 1⊲ ∈ 閉殻系制限型を指定:"1"をタイプ後[Enter]キーで確定

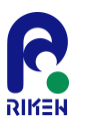

#### (12) 交換・相関汎関数を指定(DFT計算のみ)

- 1. wB97XD汎関数:デフォルト
- 2. B97D汎関数
- 3. B3LYP汎関数
- 4. PBEO汎関数
- 5. 上記以外の汎関数

Select the DFT exchange-correlation functional (default=WB97XD): 1)WB97XD (default), 2)B97D, 3)B3LYP, 4)PBE0, 5)more, , 3⊲ ∈ B3LYP汎関数を指定:"3"をタイプ後[Enter]キーで確定

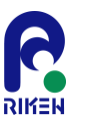

## (13) SCF計算の際のFock行列の2電子Coulomb項の計 算法の選択を指定

- 1. 解析的計算
- 2. Resolution of the identity近似計算

Select the method for evaluation of Coulomb contribution in SCF (default=Analy): 1)Analy (default), 2)RI, 1⊲ ∈ 解析的計算を指定:"1"をタイプ後[Enter]キーで確定

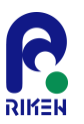

#### (14) SCF計算の初期軌道を指定

- 1. NDDO法
- 2. Huckel法
- 3. 分子軌道(MO)をファイルから読み込み
- 4. 密度行列をファイルから読み込み

Select the SCF initial guess (default=NDDO): 1)NDDO (default), 2)Huckel, 3)ReadMO, 4)ReadDens, 1⊲ ∈ NDDO法を指定:"1"をタイプ後[Enter]キーで確定

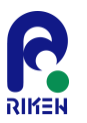

- (15) Mulliken電子密度解析実行を指定
- 1. 実行する:デフォルト
- 2. 実行しない

注)分子軌道を出力する場合もYesを選択

Calculate the Mulliken population (default=Yes): 1)Yes (default), 2)No, 1⊲ ∈ Mulliken電子密度解析を実行するを指定: "1"をタイプ後[Enter]キーで確定

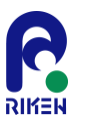

- (16) 静電ポテンシャル解析実行を指定
- 1. 実行する
- 2. 実行しない:デフォルト

Calculate the electrostatic potential (default=No): 1)Yes, 2)No (default), 2⊲ ∈ 静電ポテンシャル解析を実行しないを指定:"2"をタイプ後[Enter]キーで確定

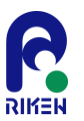

#### (17-1) 並列計算実行を指定

- 1. 実行する:デフォルト
- 2. 実行しない

Perform the parallel calculation (default=Yes): 1)Yes (default), 2)No, 1⊲ ⇐ 並列計算を実行するを指定: "1"をタイプ後[Enter]キーで確定

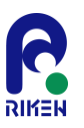

# (17-2) 並列計算のタイプを指定 (17-1でYesを選択した場合のみ)

- 1. フラットMPI並列計算: Focus、RCCSでデフォルト
- 2. MPI/OpenMPハイブリッド並列計算:京でデフォルト

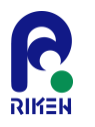

#### (17-3) 並列計算で用いるノード数を指定 (17-1でYesを選択した場合のみ) デフォルト:2ノード使用

Define the number of nodes used for parallel calculation (default=2): 2⊲ ∈ 2ノード使用するを指定: "2"をタイプ後[Enter]キーで確定

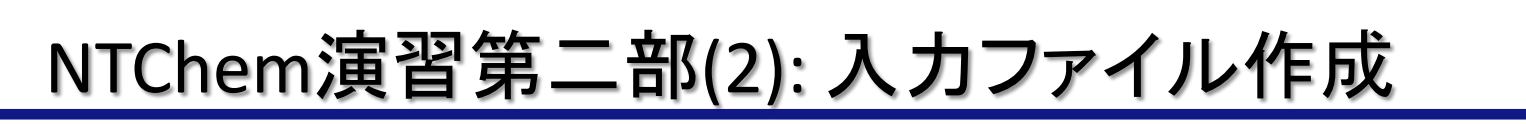

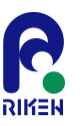

#### (18) ジョブ制限時間をhh:mm:ss形式で指定 Focusでのデフォルト制限時間:24時間

Define the job time limit in hh:mm:ss (default=24:00:00): 0:30:00 ← ジョブ制限時間を30分に指定: "0:30:00"をタイプ後[Enter]キーで確定

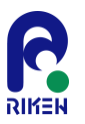

#### (19) ntprep 実行 サマリーの表示 以下の表示が出ていれば、ntprepの実行に成功

< Summary of NTChem input file & script file generation > Geometry file: cyclohexene.xyz NTChem input file: cyclohexene neb.inp NTChem job script file: cyclohexene neb.bash Type of task: neb Initial guess: nddo Quantum chemistry theory: RDFT Total charge: 0 Spin multiplicity: 1 Scalar relativistic Hamiltonian: Spin-orbit relativistic Hamiltonian: Exchange-correlation functional: B3LYP Exchange-correlation functional type: hybrid Machine type: focus g Parallel type: mpi MPI command: mpirun -hostfile \${NODEFILE} -np \${nprocs} MPI command pernode: Binary directory: /home1/share/NTChem/ntchem2013.6.1/bin/impi/mpi Number of nodes: 2 Job time limit: 0:05:00 Input geometry (Angstrom) 16 С -0.09200000000 -0.03800000000 -0.09600000000 С 1.35000000000 -0.047000000000 0.18800000000 С 2.14000000000 1.029000000000 0.311000000000 .. 以下省略

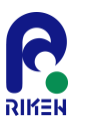

#### (20) ntprep実行により生成されたファイルの確認

lsコマンドを実行し、以下の4つファイルが存在するか確認

- cyclohexene\_neb.bash: ジョブ投入用スクリプト
- cyclohexene\_neb\_grad.bash: ジョブ実行補助スクリプト → 今回は利用しません
- cyclohexene\_neb.inp: 入力データファイル
- cyclohexene\_neb\_guess.inp: 入力データファイル(初期MO計算用)
- 上記ファイルをエディタで編集します

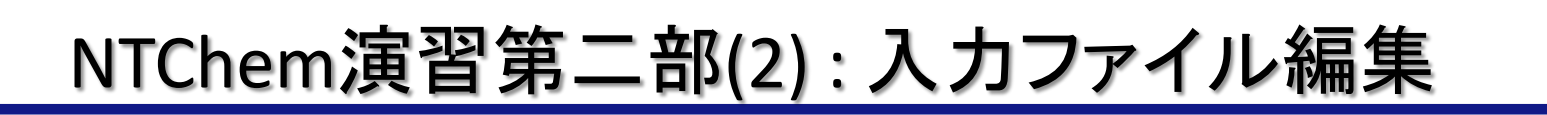

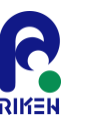

# <mark>cyclohexene\_neb.bash</mark>: ジョブ投入用スクリプトの編集 (vi*,*emacs etc )

35,36行目 \$mpirun\_pernode cp -p \$curdir/cyclohexene\_neb.Geom\_First . \$mpirun\_pernode cp -p \$curdir/cyclohexene\_neb.Geom\_Last . \_\_\_\_\_

\$mpirun\_pernode cp -p \$curdir/cyclohexene\_neb.Geom\* .
#\$mpirun\_pernode cp -p \$curdir/cyclohexene\_neb.Geom\_Last .

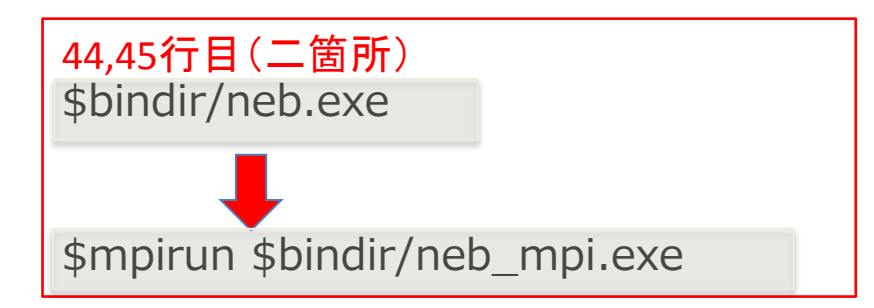

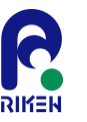

cyclohexene\_neb\_guess.inp: 初期MO用スクリプトの編集

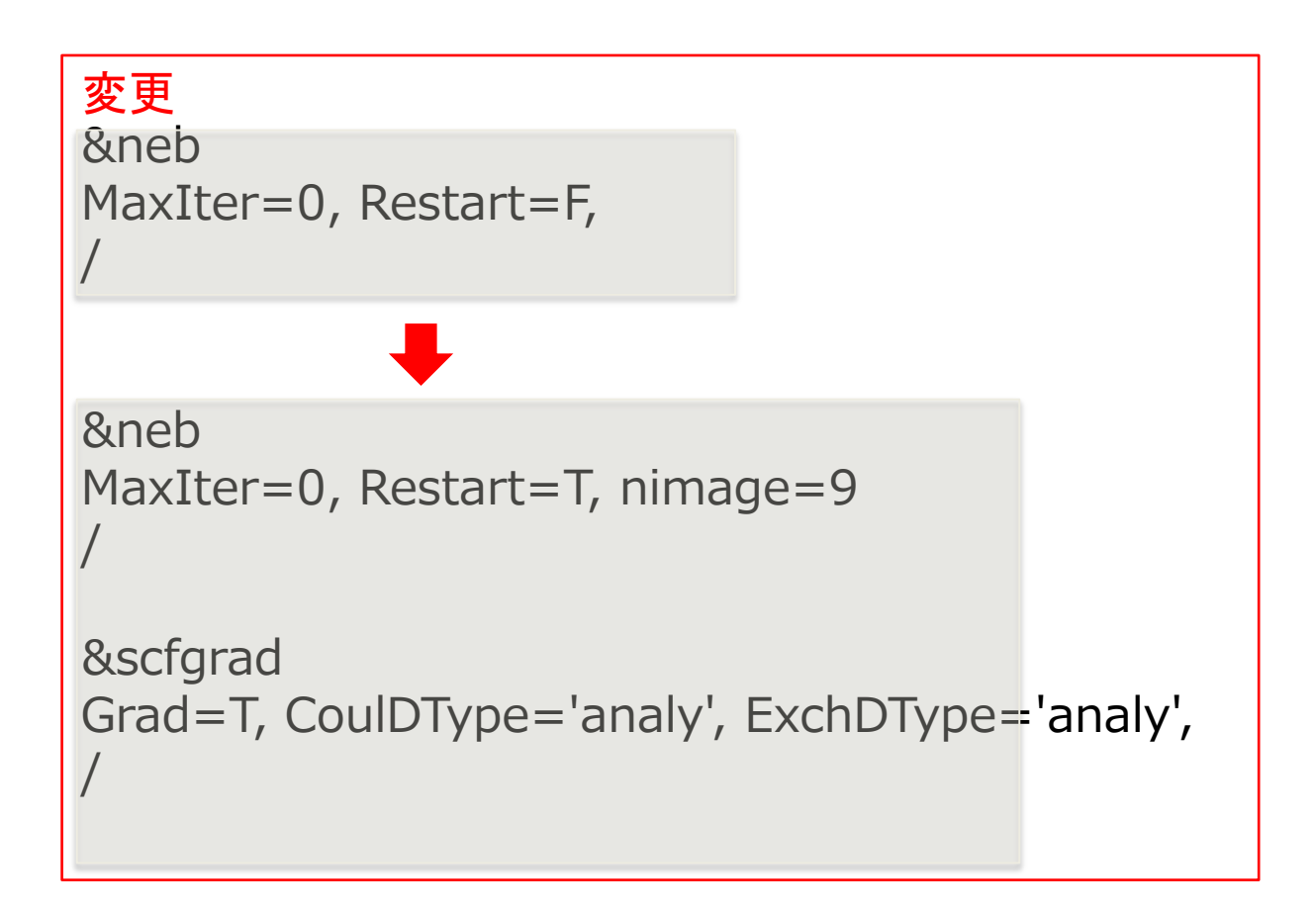

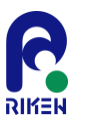

#### cyclohexene\_neb.inp: NEB計算スクリプトの編集

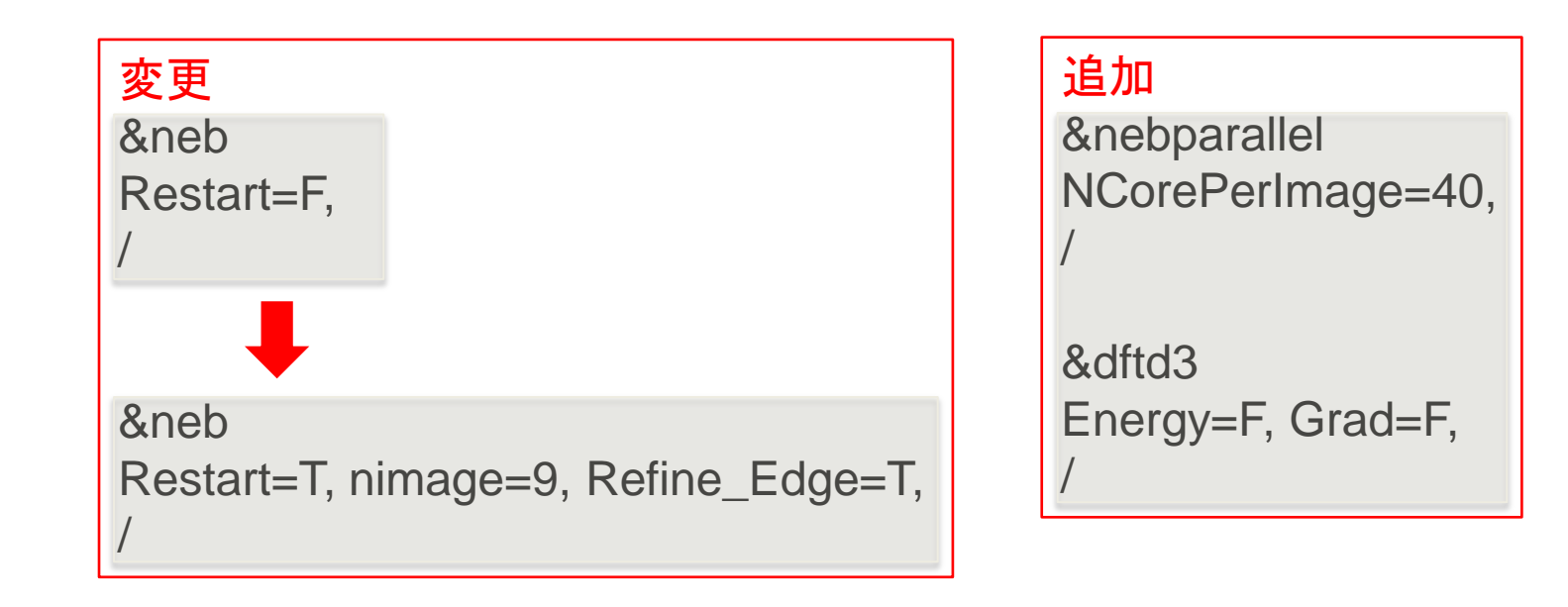

NTChem演習第二部(2): Geom座標ファイルの用意 🎦

(1) Geom形式での始点・終点座標ファイル

cyclohexene.Geom\_First, cyclohexene.Geom\_Lastファイルを 作業ディレクトリ上に準備

(2) Geom形式でのリスタート用座標ファイル

今回は時間短縮のため、途中からリスタート

nimage=9に応じて、9つのGeomファイルが必要

cyclohexene.Geom.1, cyclohexene.Geom.2, .., cyclohexene.Geom.9

[uleo0003@ff02 neb]\$ cp /home1/gleo/share/ntchem/training/neb/cyclohexene\_neb.Geom\* .

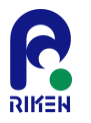

#### NTChem演習第二部(2):ジョブ実行

#### (22) Focus Dシステムへのジョブ投入

- ジョブスクリプトファイル"cyclohexene\_neb.bash"をジョブ投入コマンドで キューに投入して実行
  - sbatch cyclohexene\_neb.bash
- ・ ジョブ実行状況の確認
  - squeue
- ジョブのキャンセル
   scancel ジョブID

## NTChem演習第二部(2):出力ファイルの確認

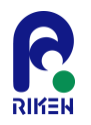

- ジョブ終了後以下のファイルがディレクトリにあることを確認
  - 標準出力ファイル: cyclohexene\_neb\_\${ジョブID}.o
  - 標準エラー出力: cyclohexene\_neb\_\${ジョブID}.e
  - NEBパスのGeomファイル: cyclohexene\_neb.Geom.1, .., .Geom.9
  - MOファイル: cyclohexene\_neb.MO.1,.., .MO.9

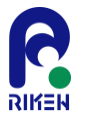

#### 出力ファイルの見方: NEB計算結果

#### NEB計算の収束状況:出力ファイルの10520行目付近

| o Path energy = -4561.381632<br>o Path distance (linear) = 19.445178<br>NEB energy # 1                                                                                                    |                                                                                                    |  |
|----------------------------------------------------------------------------------------------------|----------------------------------------------------------------------------------------------------|--|
| Image         Path         length         Energy           1         0.00000         -234.5699510           2         2.588784         -234.5702079           3         5.084053         -234.5697736           4         7.612216         -234.5647224           5         10.121488         -234.5524238           6         12.629496         -234.4866173           7         15.148468         -234.6438936           9         20.252428         -234.6439763           Max grad 4.4926E-04 Target: 4.500           RMS grad 8.2583E-05 Target: 3.000 | Gradient<br>1 0.00003340<br>9 0.00002383<br>1 0.00008170<br>4 0.00018394<br>8 0.00007697<br>3 0.00005972<br>50 0.00006499<br>56 0.00007397<br>73 0.00000053<br>0E-04 Converged? Yes |  |
| Max step 1.0408E-04 Target: 1.8000E-03 Converged? Yes<br>RMS step 1.9104E-05 Target: 1.2000E-03 Converged? Yes                                                                                                    |                                                                                                    |  |
| o Diff path ene = 0.004957<br>+++++ NEB converged !! +++++                                                                                                    |                                                                                                    |  |
| Program NEB finish. Total CPI                                                                                                    | J time : 128.67 seconds                                                                                                    |  |
| MPI has been terminated                                                                                                    |                                                                                                    |  |

### NEBパスのGeomファイル

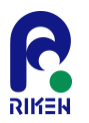

#### Geom2xyz.exe を使用するとGeom形式をxyz形式の座標ファイルに変換可能

\$/home1/share/NTChem/ntchem2013.6.1/bin/serial/geom2xyz.exe cyclohexene\_neb.Geom.1 cyclohexene\_neb\_1.xyz

#### 得られたxyzファイルを1つのファイルにまとめると、NEBパスの確認が容易に

\$ cat cyclohexene\_neb\_1.xyz > cyclohexene\_neb.xyz
\$ cat cyclohexene\_neb\_2.xyz >> cyclohexene\_neb.xyz

\$ cat cyclohexene\_neb\_9.xyz >> cyclohexene\_neb.xyz

→ molden や vmd などで可視化

→ 各スナップショットのコメント行(2行目)にエネルギーを入れると moldenでNEBパスに添ってのエネルギープロファイルも見ることができる NTChem演習第二部(3):SO-DFT構造最適化計算

- ntprepを使ってH<sub>2</sub>S分子のSO-DFT構造最適化計算の入 カファイルを作成し、ジョブを実行する
  - 計算条件
    - ・ 分子座標の指定: xmol xyz形式ファイルh2s.xyz
    - ・ 実行タスク種別の指定:安定構造最適化
    - 電子状態理論レベルの指定: DFT
    - ・ 基底関数の選択:Sapporo-DZP-2012
    - ・ 電荷、スピン多重度の指定:全電荷0、1重項
    - 相対論的ハミルトニアン(スカラー部分)の選択: DK3ハミルトニアン
    - 相対論的ハミルトニアン(スピン-軌道相互作用部分)の選択: DK1ハミルトニアン
    - 交換・相関汎関数の指定: wB97XD汎関数
    - Fock行列Coulomb項計算方法の指定: 解析的積分計算
    - ・ SCF計算の初期軌道の指定: NDDO法を利用
    - Mulliken電子密度解析:実行する
    - 静電ポテンシャル解析実行の指定:実行しない
    - 並列計算の条件指定:フラットMPI計算、2ノード使用
    - ・ ジョブ実行時間の制限:30分
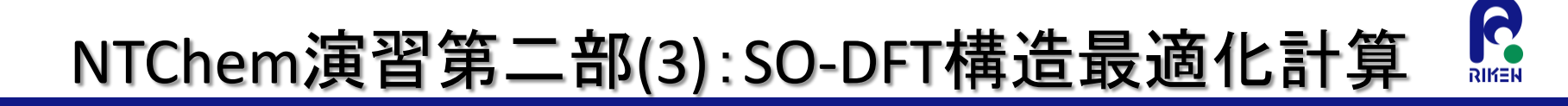

- 分子座標xmol xyzファイルの置き場所
- /home1/gleo/share/ntchem/training/geom\_opt\_so/h2s.xyz

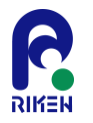

## NTChem演習第二部(3):ヒント

# (1) 相対論的ハミルトニアン(スカラー部分)の指定

- 1. 非相対論的ハミルトニアン: デフォルト
- 2. 3次Douglas-Kroll(DK3)ハミルトニアン
- 3. ZORAハミルトニアン
- 4. IORAハミルトニアン

Select the scalar relativistic Hamiltonian (default=none): 1)none (default), 2)DK3, 3)ZORA, 4)IORA, 2⊲ ∈ DK3ハミルトニアンを指定:"2"をタイプ後[Enter]キーで確定

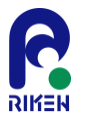

## NTChem演習第二部(3):ヒント

(2) 相対論的ハミルトニアン(スピン-軌道相互作用部 分)の指定

- 1. 非相対論的ハミルトニアン: デフォルト
- 2. 1次Douglas-Kroll(DK1)ハミルトニアン
- 3. ZORAハミルトニアン
- 4. IORAハミルトニアン

Select the spin-orbit relativistic Hamiltonian (default=none): 1)none (default), 2)DK1, 3)ZORA, 4)IORA, 2⊲ ∈ DK1ハミルトニアンを指定: "2"をタイプ後[Enter]キーで確定

# NTChem演習第二部(3):解答

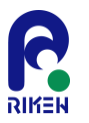

# 標準出力ファイル中の全エネルギーが以下の結果に近ければOK

Program DFTD3 finish. Total CPU time : 0.01 seconds MPI has been terminated Energy calculation finished, energy: -4.003058574E+02 Wolfe conditions fulfilled, increasing trust radius Testing convergence in cycle 22 Energy 8.9671E-07 Target: 1.0000E-06 converged? yes Max step 1.1045E-03 Target: 1.8000E-03 converged? yes component 3 RMS step 5.0974E-04 Target: 1.2000E-03 converged? yes Max grad 6.0679E-05 Target: 4.5000E-04 converged? yes component 7 RMS grad 3.3638E-05 Target: 3.0000E-04 converged? yes Converged! converged

DL-FIND Report:

#### • 最適化構造が以下の結果に近ければOK

S -0.0449340 -0.0000000 0.7677439
H -0.9497443 0.0000000 1.7714311
H 0.9946783 0.0000000 1.6308249